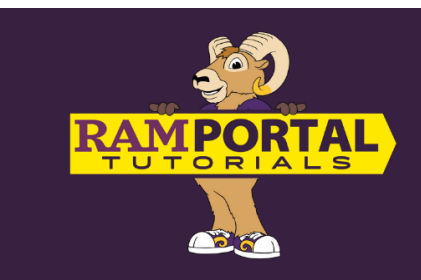

# Re-Enrollment After Cancellation Form

### Last edit date: 2/5/2025

This document provides instructions for a student to complete a "Re-Enrollment After Cancellation Form" in RamPortal after the student has been dropped from all courses due to non-engagement or non-payment. (This process was previously submitted as an Exception to Policy.)

## CONTENTS

Navigation Completing the Form

## **NAVIGATION**

- Log into RamPortal ramportal.wcupa.edu
  - The <u>RamPortal Home Page Navigation</u> document provides basic navigation instructions.
- Locate the Student Forms card.
- Click the "Re-Enrollment after Cancellation Form" link.

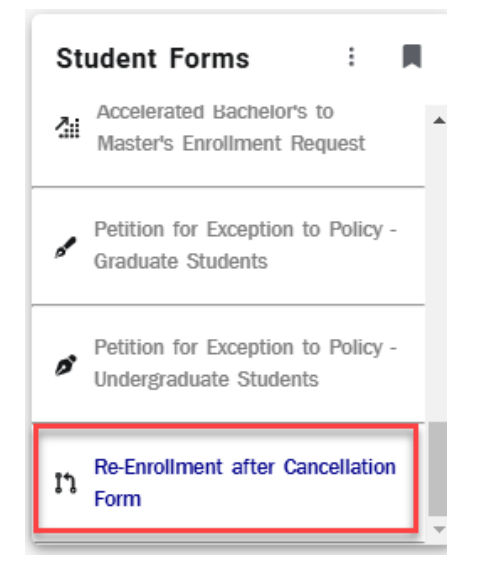

## **COMPLETING THE FORM**

• In the first "Student Information" block, the student's RAM Net ID, First and Last Name, and Email should automatically display. Click the boxes next to the "Housing Student" or "Financial Aid Recipient" for each that apply.

| WCU<br>WEST CHESTER<br>UNIVERSITY                            | Request for Re-Enrollment After<br>Cancellation                  | Office of the Registrar<br>25 University Ave<br>West Chester University<br><u>www.wcupa.edu/registra</u><br><u>registrar@wcupa.edu</u> |
|--------------------------------------------------------------|------------------------------------------------------------------|----------------------------------------------------------------------------------------------------|
| Student Information<br>RAM Net ID<br>First Name<br>Last Name | Email<br>@WCUPA.El<br>D Housing Student<br>Financial Aid Recipie | DU                                                                                                    |

• Next, in the "Request Details" block, answer the questions accordingly, then provide details on the plan to catch up on missed work/content in the box provided.

| Request Details                                                                  |                                                         |  |
|----------------------------------------------------------------------------------|---------------------------------------------------------|--|
| Do you wish to re-enroll in all the classes you were cancelled from?*            |                                                         |  |
| Have you Continued to Attend All Classes?                                        | Have you discussed re-enrollment with your professors?* |  |
| Please provide details on your plan to catch up on work/content you have missed. |                                                         |  |
|                                                                                  |                                                         |  |
|                                                                                  |                                                         |  |
| Submit                                                                           |                                                         |  |

• Finally, click "Submit" on the bottom left corner (see above graphic). This form will be submitted to the Registrar's office. The Registrar's Office will then connect with each teaching faculty for the student to confirm that the student is eligible for re-enrollment.